## Instructions for adding RWHA affiliation code in MyVGL

### **Basic instructions:**

- 1. Go to <u>https://vgl.ucdavis.edu/breed/red-wattle-hog</u> and login or create a new account.
- 2. Click Order Tests select Pig in the top menu bar.
- 3. Select Pig Genetic Markers Permanent File Test Form
- 4. Check Registration Affiliation and check Red Wattle Hog Association.
- 5. Follow directions and fill out the rest of the form.

### Screenshots:

### <u>1.</u>

# **Pig Parentage Verification Form**

<u>Pig Genetic Markers Permanent File Test Form</u>

### Instructions

- 1. SAVE after filling the animal information
- 2. PRINT the submission form pages at the end of the checkout process (the submission form is you
- 3. MAIL the submission form and samples with payment (unless prepaid online). If time is of the ess

### <u>2.</u>

## **Pig Genetic Markers Permanent File Test Form**

#### Instructions

- 1. SAVE this form after filling in your animal information
- 2. PRINT the submission form pages at the end of the checkout process (the submission form is your kit)
- 3. MAIL the submission form and samples with payment (unless prepaid online). If time is of the essence we strongly recomminate via FedEx, UPS or DHL

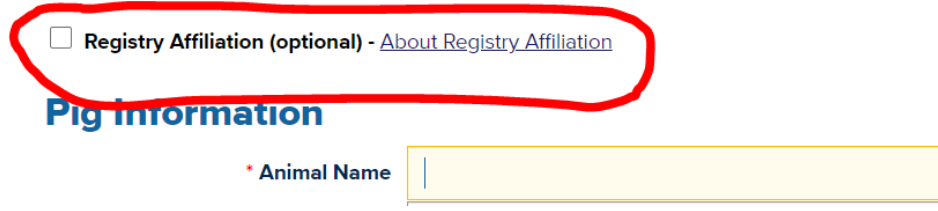